## 1. 進入全民資安素養自我評量首頁後,點選加入會員

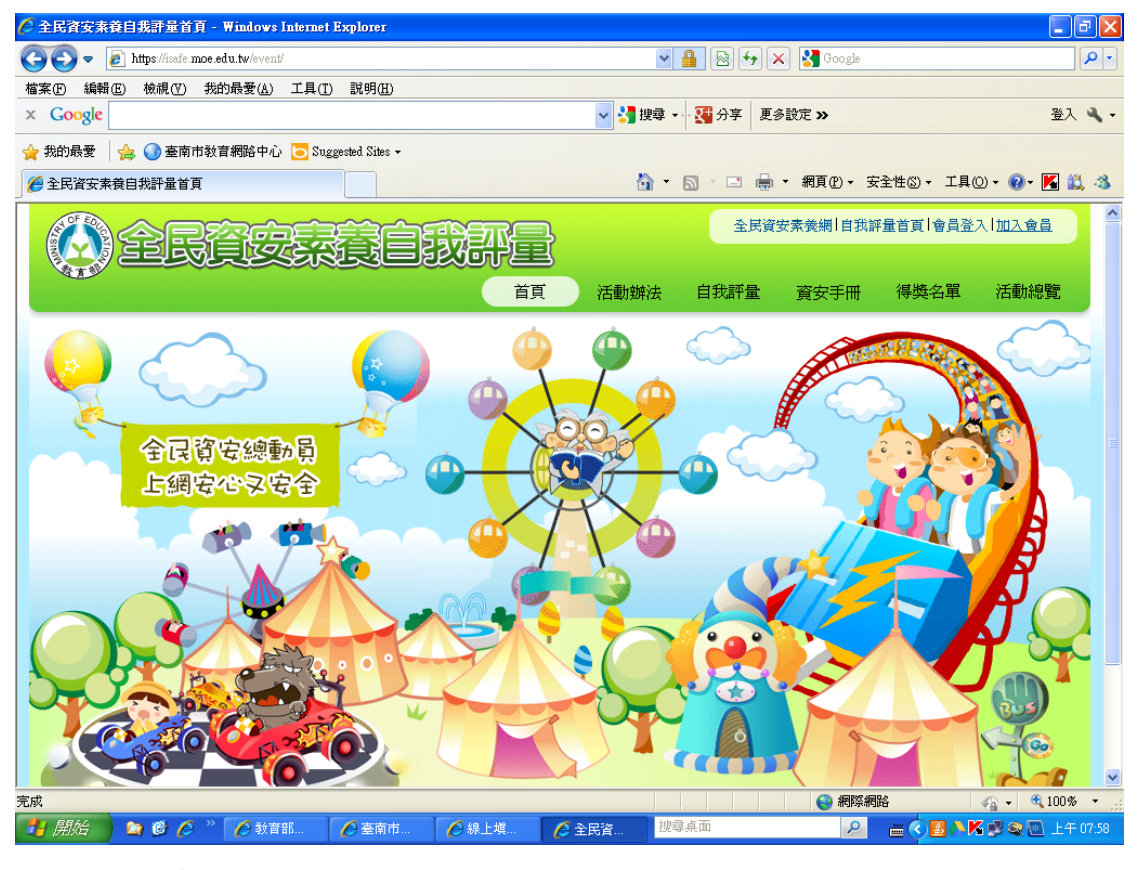

2.填寫加入會員資料 暱稱:大仁哥 帳號: rover8270@tn.edu.tw (請輸入您可收發電子郵件的 E-mail 做為帳號)建議用市網信箱 (8~16字元並含最少2個英文字或2個數字) (請再次輸入您的密碼) 縣市別: 臺南市 身分別:點選第三個選項 國小 Ŧ  $\odot$ 教師 大專及以上一 最高學歷: 64462 請輸入確認碼: 64462

▶ 我已詳細閱讀,並同意接受全民資安素養網隱私權政策及網路安全政策所敘內容。

再按確認

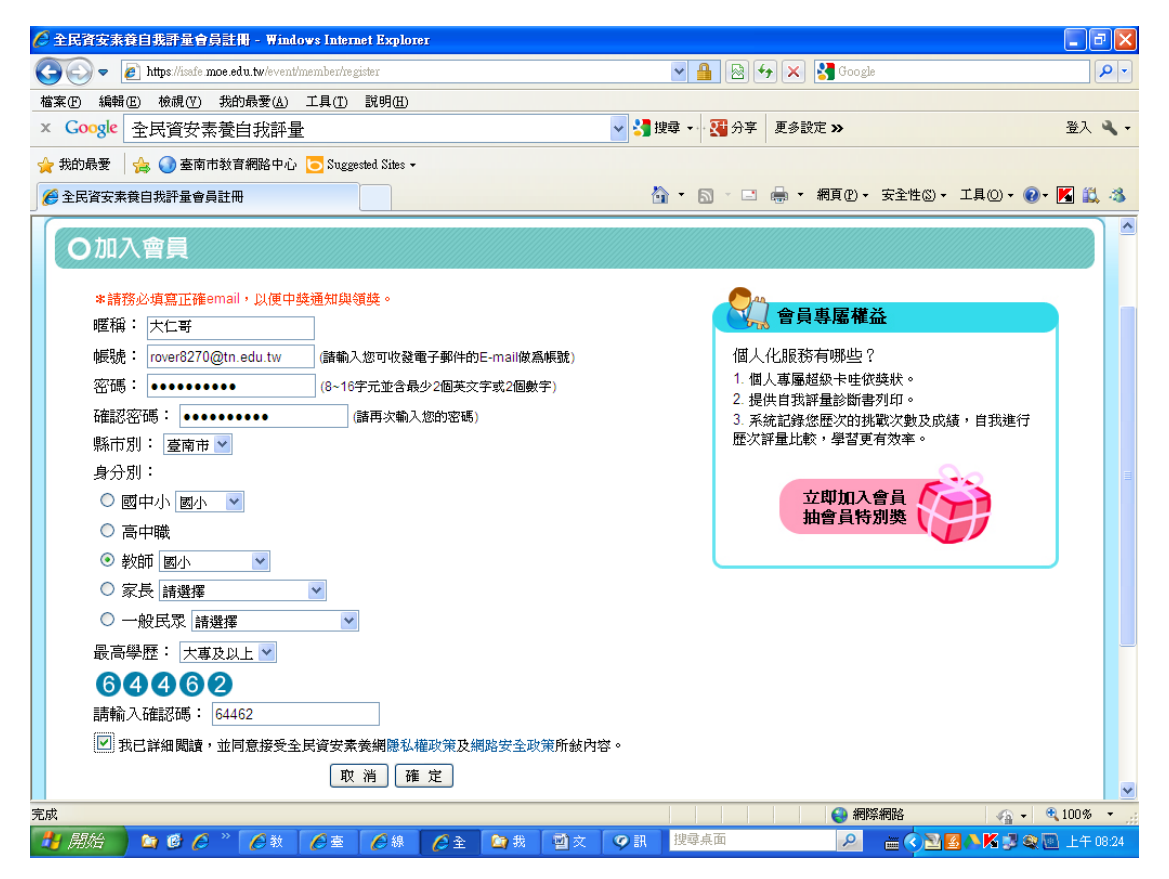

#### 確認後會有以下畫面:

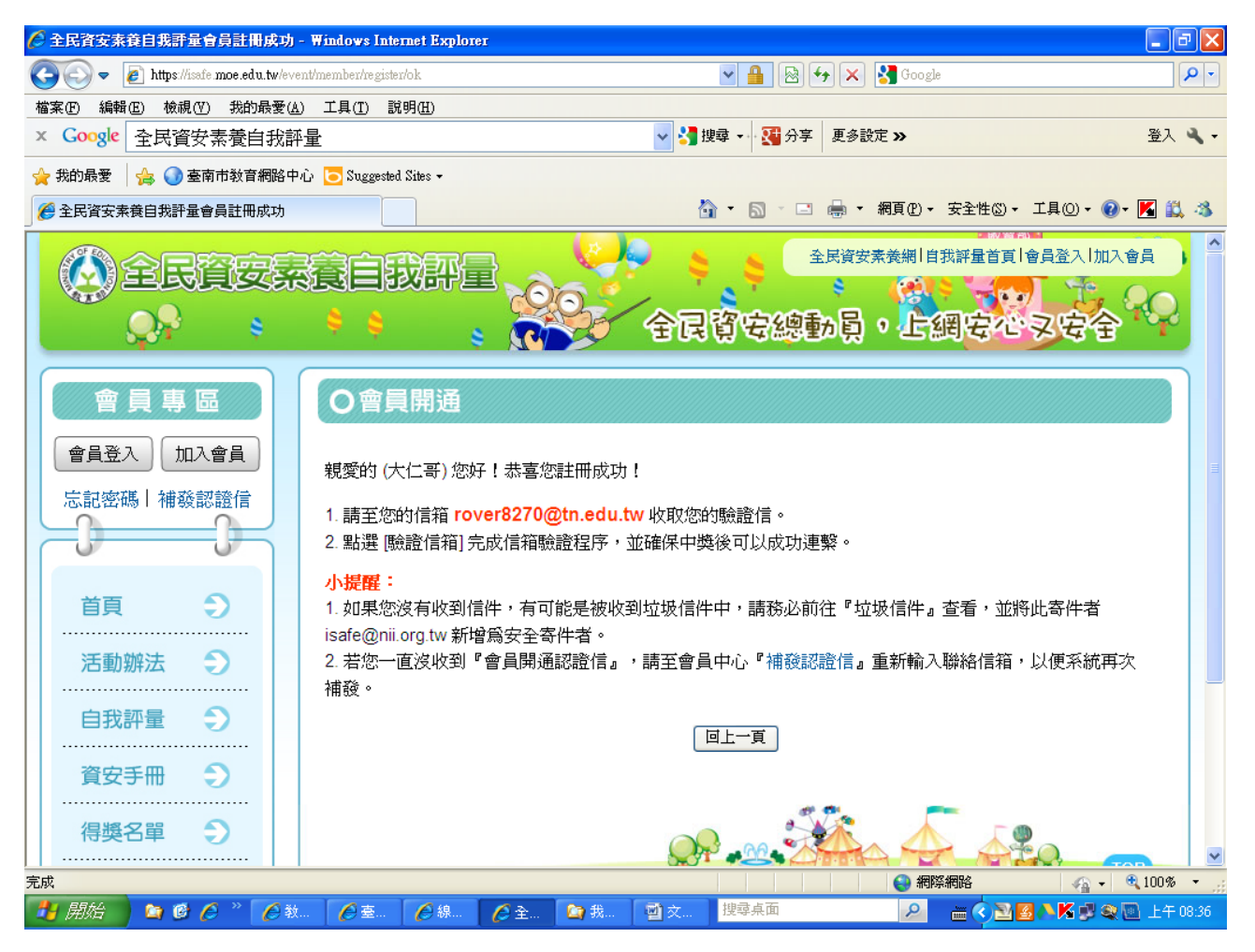

| 🌈 台南市教育局電子郵件信箱                                                                                                    | rover8270 - Windows Internet Explorer                                                          | _ @ 🔀         |  |  |  |
|----------------------------------------------------------------------------------------------------|------------------------------------------------------------------------------------------------|---------------|--|--|--|
| 💽 🗢 🤕 http://mail.tn.edu                                                                                                    | 1. Nov/cgi-bin/start?m=1859282311&wrap=1                                                       | <b>P</b> -    |  |  |  |
| 檔案(F) 編輯(E) 檢視(V) 我                                                                                                    | 的最爱(4) 工具(1) 説明(8)                                                                             |               |  |  |  |
| × Google                                                                                                    | ✓ 🛂 搜尋 ▼ · 🔁 分享 更多設定 ≫                                                                         | 登入 🔧 🗸        |  |  |  |
| 🖕 我的最爱 🛛 绘 🚱 臺南市教育網路中心 🕒 Suggested Sites マ                                                                                                    |                                                                                                |               |  |  |  |
| 🤕 台南市教育局電子郵件信箱tover8270                                                                                                    |                                                                                                |               |  |  |  |
| 了<br>「「「「「」」<br>「「「」」」<br>「「」」<br>「「」」」<br>「「」」」<br>「「」」」<br>「」」」<br>「」」」」<br>「」」」<br>「」」」」<br>「」」」<br>「」」」<br>「」」」<br>「」」」<br>「」」」<br>「」」」<br>「」」」<br>「」」」<br>「」」」<br>「」」」<br>「」」」<br>「」」」<br>「」」」<br>「」」」<br>「」」」<br>「」」」<br>「」」」<br>「」」」<br>「」」」<br>「」」」<br>「」」」<br>「」」」<br>「」」」<br>「」」」<br>「」」」<br>「」」」<br>「」」」<br>「」」」<br>「」」」<br>「」」」<br>「」」」<br>「」」」<br>「」」」<br>「」」」」<br>「」」」」<br>「」」」」」<br>「」」」<br>「」」」」<br>「」」」」<br>「」」」」<br>「」」」」<br>「」」」」<br>「」」」」<br>「」」」」<br>「」」」」<br>「」」」<br>「」」」<br>「」」」」<br>「」」」<br>「」」」」<br>「」」」<br>「」」」<br>「」」」<br>「」」」<br>「」」」<br>「」」」<br>「」」」<br>「」」」<br>「」」」<br>「」」」<br>「」」」<br>「」」」<br>「」」」<br>「」」」<br>「」」」<br>「」」」<br>「」」」<br>「」」」<br>「」」」<br>「」」」<br>「」」」」<br>「」」」<br>「」」」<br>「」」」<br>「」」」<br>「」」」<br>「」」」<br>「」」」<br>「」」」<br>「」」」<br>「」」」<br>「」」」<br>「」」」<br>「」」」<br>「」」」<br>「」」」<br>「」」<br>「」」」<br>「」」」」<br>「」」」<br>「」」<br>「」」」<br>「」」」<br>「」」」<br>「」」」<br>「」」<br>「」」<br>「」」<br>「」」<br>「」」」<br>「」」」<br>「」」」<br>「」」」<br>「」」」<br>「」」」<br>「」」」<br>「」」」<br>「」」」<br>「」」」<br>「」」」<br>「」」」<br>「」」」<br>「」」」<br>「」」」<br>「」」」<br>「」」」<br>「」」」<br>「」」」<br>「」」」<br>「」」」<br>「」」」<br>「」」」<br>「」」」<br>「」」」<br>「」」」<br>「」」」<br>」<br>」」<br>」 | 通訊錄   我的檔案   信箱服務   個人設定   行事曆   🦲   🏥   攝數垃圾信   備份信件 快捷選單 🔽 🛃                                 | <br>登出   說明   |  |  |  |
| nover8270                                                                                                    | 收信匣                                                                                            |               |  |  |  |
| <b>4</b> +                                                                                                    | ● ● ● ● ● ● ● ● ● ● ● ● ● ● ● ● ● ● ●                                                          | 下一頁           |  |  |  |
| 依標題                                                                                                    | 標記 ▲ @ □ 標題 容件人 旦期 2                                                                           | <del>大小</del> |  |  |  |
| 启进中华                                                                                                    | □ 数首批至民首安莱莨菪(普員開連設護信) isafe(全民首安素養網) 11/06 08:36 5                                             | к 🛆           |  |  |  |
| 寫信                                                                                                    | □ 102年11月份薪資明細 worldcraft63(台南市六甲區六甲國民 11/04 11:09 7 小)                                        | к             |  |  |  |
| 库止应                                                                                                    | □ 儲存媒體已不再招標 Swy(昇銳,謝文原) 11/02 01:42 1                                                          | 8K            |  |  |  |
| 信1年連                                                                                                    | □ 電腦軟體已不再招標 Swy(具銳:翻交原) 11/02 01:41 1                                                          | 7K            |  |  |  |
| 收信匣 <mark>(14/160)</mark>                                                                                                    | □ 網路設備已不再招標 swy(昇銳,謝文原) 11/02 01:40 1                                                          | 8К            |  |  |  |
| 送信匣 <mark>(54/84)</mark>                                                                                                    | RE: 煩請郭老師幫忙關port     tzcheng(第子腋)     11/01 13:18     2                                        | K             |  |  |  |
| 草稿匣                                                                                                    | ■ 等敬的儒仁,您好!需要关于设置 Google Apps 的帮助吗? google-apps-do-not-(The Google 11/01 08:45 3<br>Apps Team) | 1K            |  |  |  |
| 回收筒                                                                                                    | グ [info] 台南市趨勢防毒授權專案     tzcheng(第子該)     10/31 11:46     1                                    | 67K           |  |  |  |
| 廣告信匣                                                                                                    |                                                                                                |               |  |  |  |
| 信件匣管理                                                                                                    | □ 來源: 全民資安素養網站 <isafe@nii.org.tw> 🜲</isafe@nii.org.tw>                                         | ¥ 🗸           |  |  |  |
| 信件範本管理 標題:教育部全民資安素鏡網:::會員開通認證信 🗩                                                                                                    |                                                                                                |               |  |  |  |
| 預約寄信管理                                                                                                    | 日期: Wed, 06 Nov 2013 08:36:06<br>宝八戦戦況・10 Ver8 Z / UQ(UIL + BUL I W                            |               |  |  |  |
| 請點選此連結立即確認您的聯絡信箱可正常收信                                                                                                    |                                                                                                |               |  |  |  |
| 如無法正常連結網頁,請複製以下網址並轉貼至瀏覽器上                                                                                                    |                                                                                                |               |  |  |  |
| https://isafe.moe.edu.tw/event/member/register/confirm/MmdgTTJRRE4%3D                                                                                                    |                                                                                                |               |  |  |  |
|                                                                                                    | 信箱認識沖會事項:                                                                                      |               |  |  |  |
| 虛擬信匣                                                                                                    |                                                                                                |               |  |  |  |
| https://isafe.moe.edu.tw/event/member/register/confirm/Mmdq TIJRRE4%3D                                                                                                    |                                                                                                |               |  |  |  |
| 🏄 開始 🔰 😂 🟉 🧡                                                                                                    | - 🖉 秋 🖉 金 🖉 總 🖉 全 🔄 3 🖄 🖄 🏹 🏹 合 🔤 🥦 🦗 🔛 😥 🖉 🏊 🚱 🖄 🐼 🖄 🐼 🖄 🐼 🖉 🕸                                | 上午 08:41      |  |  |  |

## 點選驗證信件中網址

https://isafe.moe.edu.tw/event/member/register/confirm/MmdqTTJRRE4%3D 會有以下認證成功畫面

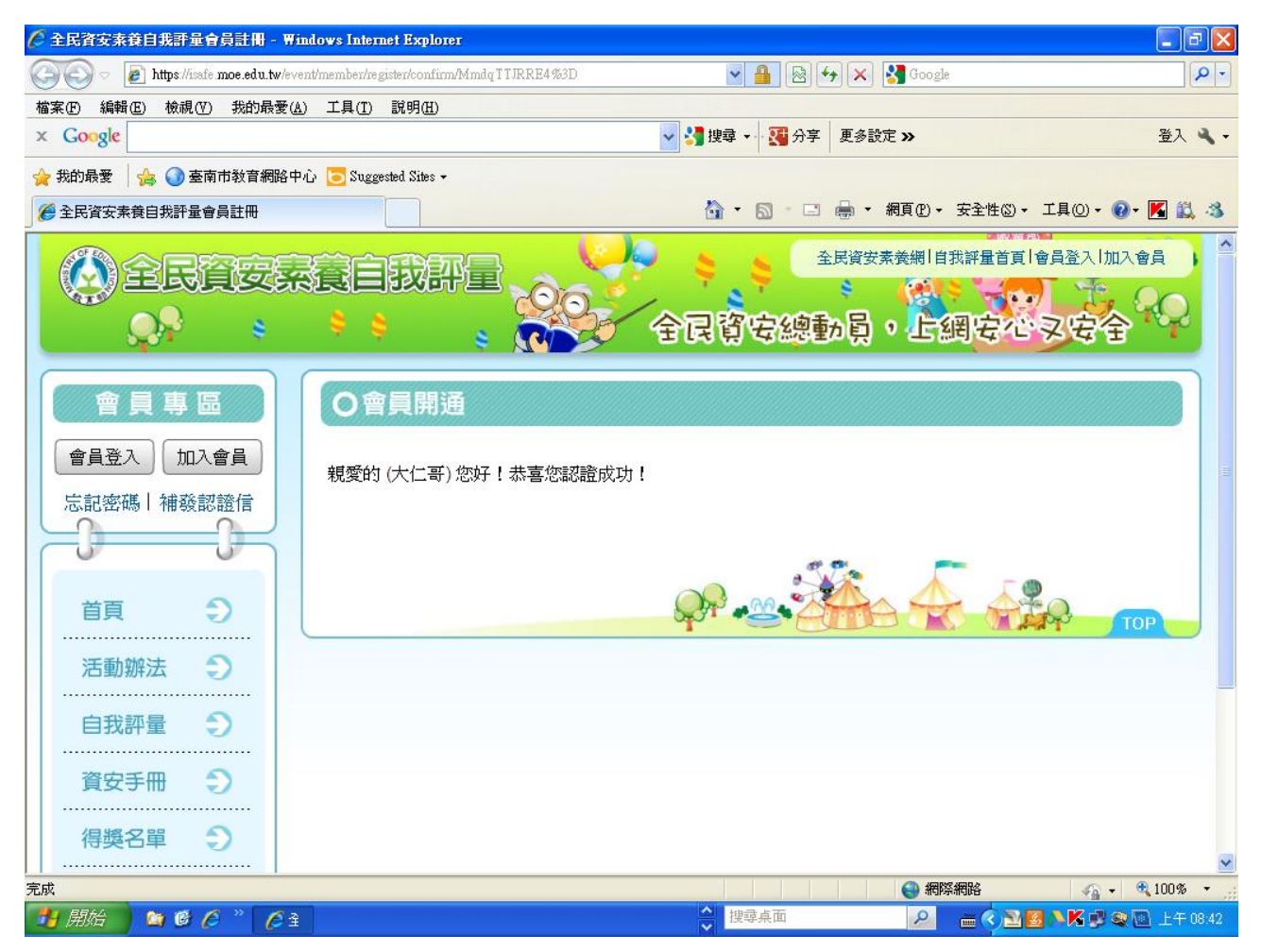

再按會員登入

## 帳號:rover8270@tn.edu.tw

密碼:\*\*\*\*\*\*\*\*\*\*

#### 56877

請輸入確認碼:56877

按登入即可

登入後會有以下畫面

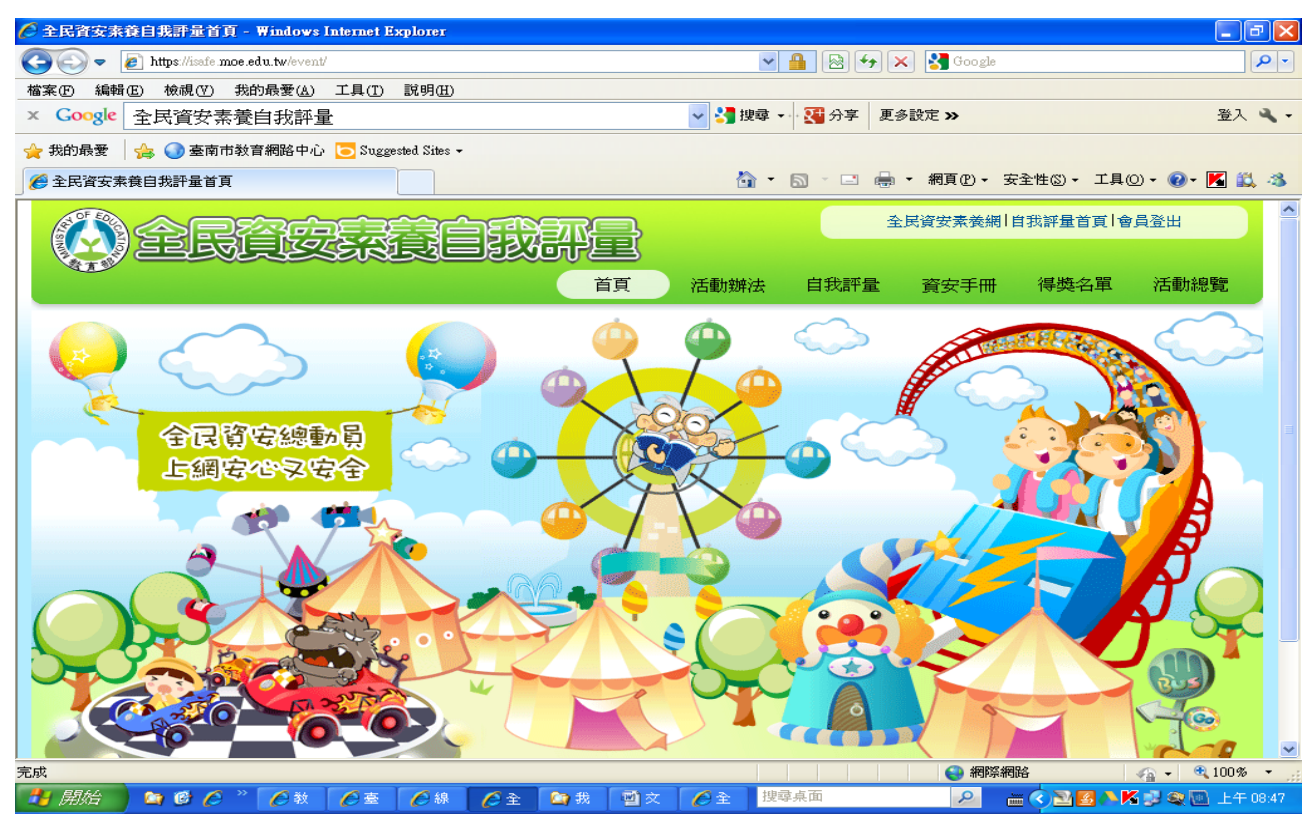

# 再點第三項"自我評量"後會有以下畫面

### ,再按開始挑戰

| 🌈 全民資安素養自我評量-自我評量 - 🌹                      | indows Internet Explorer |                          |                               |  |  |
|--------------------------------------------|--------------------------|--------------------------|-------------------------------|--|--|
| 😋 🕞 🗢 🙋 https://isafe_moe.edu.tw/eve       | ent/exam                 | 💌 🔒 🐼 😽 🗙 Google         |                               |  |  |
| 檔案(P) 編輯(E) 檢視(V) 我的最愛(A)                  | ) 工具(T) 説明(H)            |                          |                               |  |  |
| × Google 全民資安素養自我評                         | 量                        | ✓ 3 搜尋 ◆ 3 投尋 ◆ 2 更多設定 ≫ | 登入 🍕・                         |  |  |
| 🚖 我的最愛 🛛 👍 🕢 臺南市教育網路中心 🥃 Suggested Sites 🗸 |                          |                          |                               |  |  |
| 🏈 全民資安素養自我評量-自我評量                          |                          | 🟠 🔹 🖾 👘 🖬 🦛 🗤 網頁型 + 安    | 全性② + 工具② + 🕢 🔣 🐴             |  |  |
|                                            |                          | 全民資安素美網                  | 自我評量首頁 會員登出                   |  |  |
| 會員專區<br>大仁哥您好!!<br>身份別:教師                  | ○開始自我評量                  | Rb a .                   |                               |  |  |
| 挑戰的次數:0(歷程)                                | 八江雪 泡沫!                  | 54.~~                    |                               |  |  |
| 挑戰資安自我評量<br>修改會員資料   登出                    | 共 10 題,您準備好了嗎?           |                          |                               |  |  |
|                                            | 開始挑戰                     |                          |                               |  |  |
| 首頁 🕤                                       |                          |                          |                               |  |  |
| 活動辦法                                       |                          |                          |                               |  |  |
| 自我評量 🗲                                     |                          | ()<br>()                 |                               |  |  |
| 完成                                         |                          |                          | 格 🥠 🗸 🔍 100% 🔹 🦽              |  |  |
| 🗾 開始 🔰 😂 🙆 🎽 🧭 執                           |                          | 3 我 2 文 提琴兵面 2 💼         | [1] 上午 08:49 [2] 二十 08:49 [2] |  |  |

再根據問題回答即可..

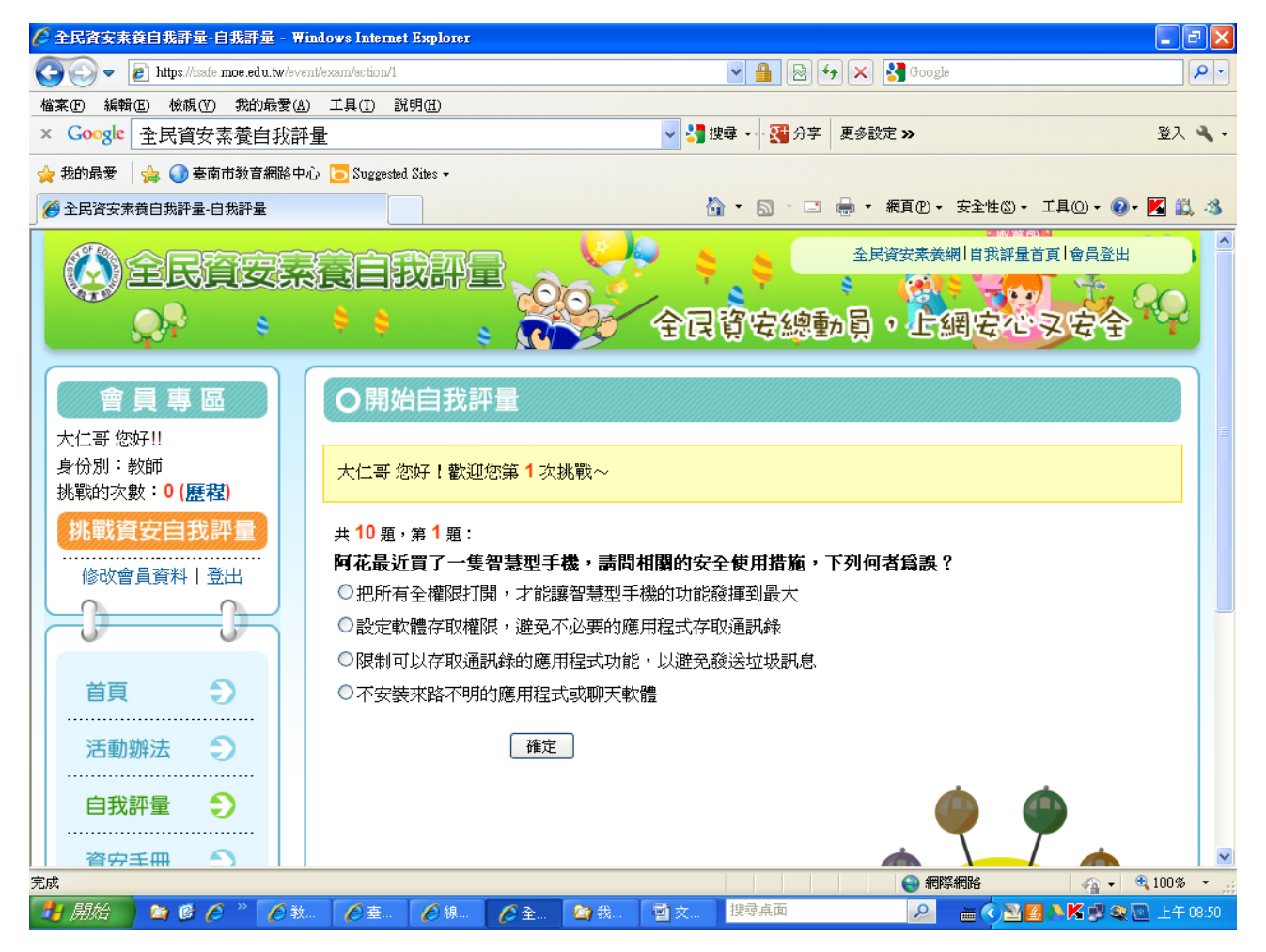

中間回答問題時,網站並不是很穩定,所以要有耐心...... 回答 10 題之後會有以下畫面

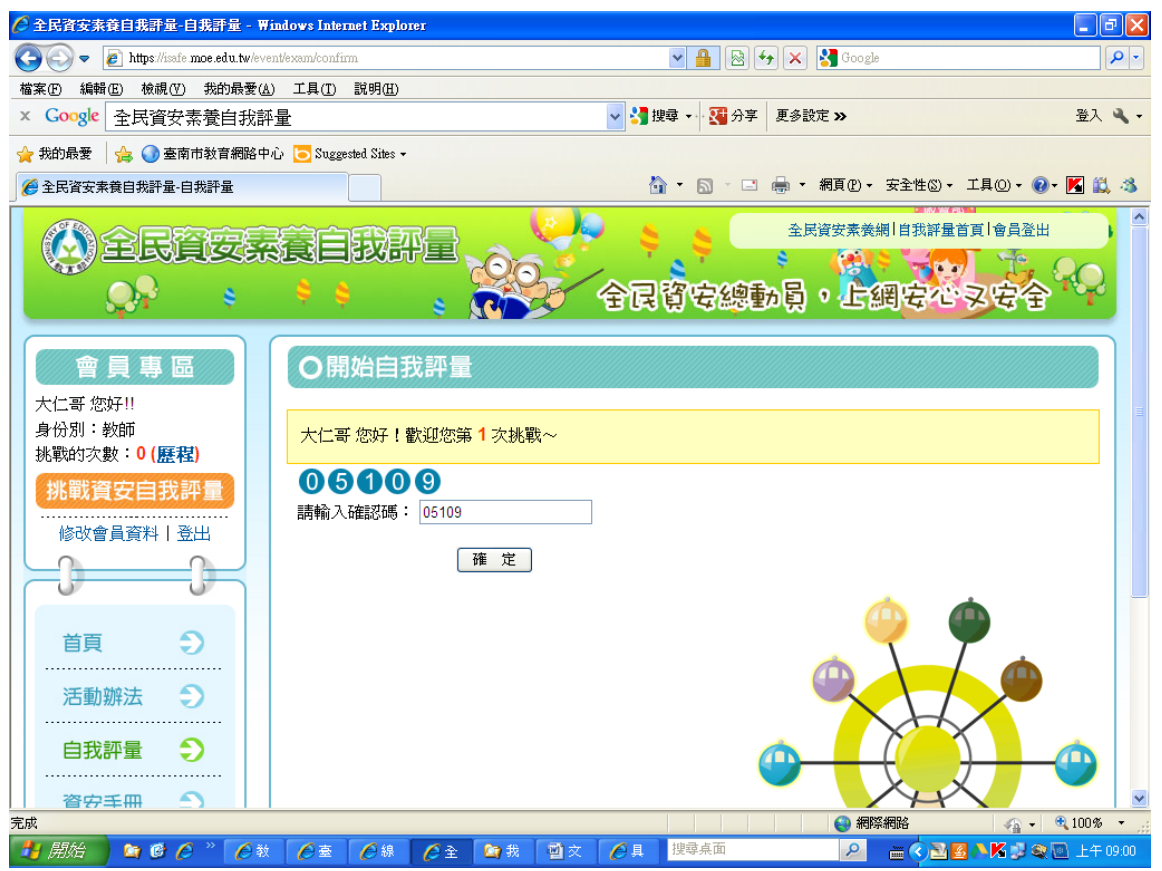

輸入確認碼後,再按確定 會出現答題狀況的分析

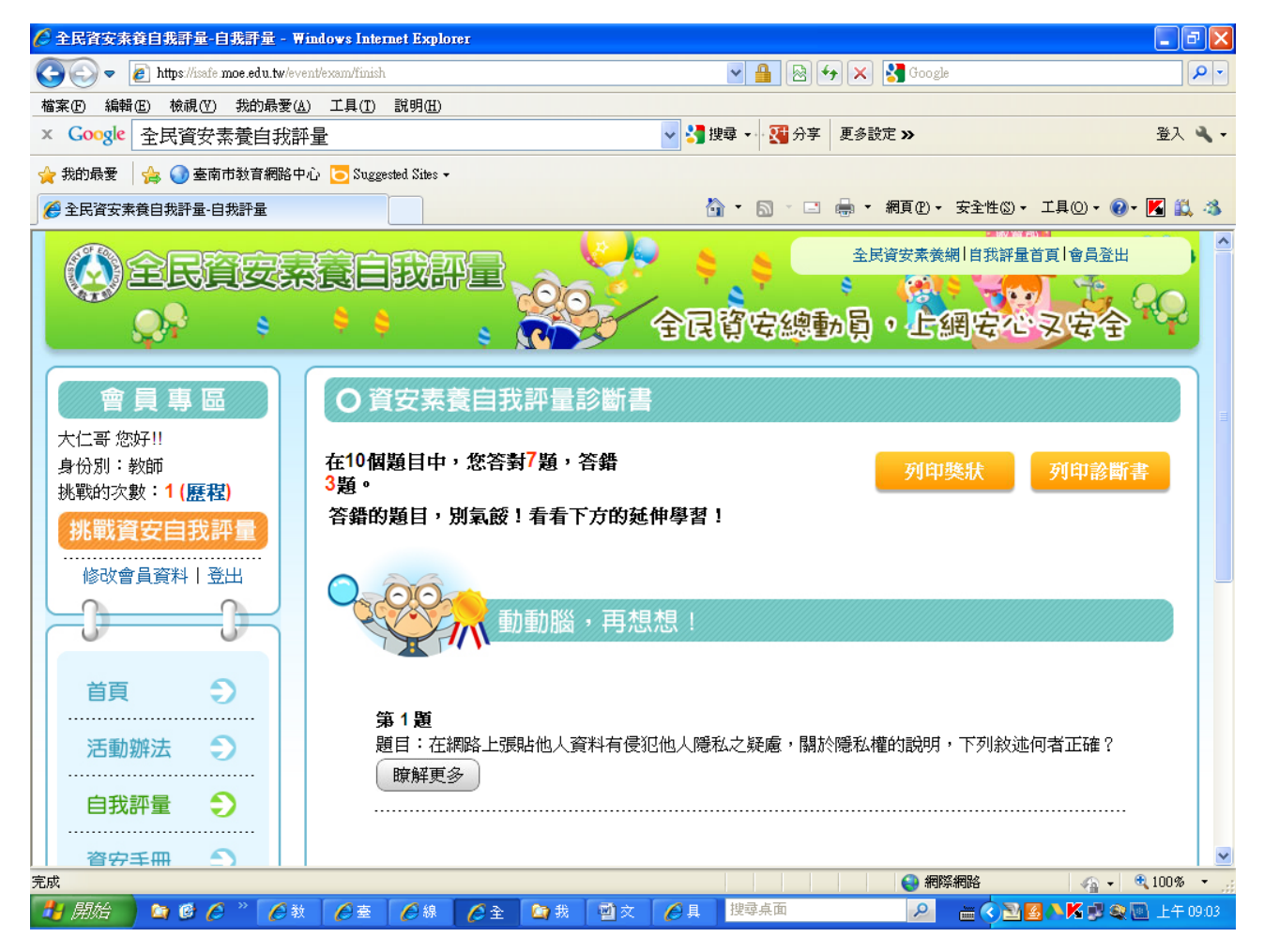

只要答對7題以上就可參加抽獎喔! 大家加油.....